# Q102固件升级

网关系统固件升级是非常有必要的,目的是为了保证网关使用更稳定,性能更加优化。

# 网关默认出厂设置

| 项目   | 默认设置             | 说明                    |
|------|------------------|-----------------------|
| LAN1 | 192.168.0.245/24 | 10M/100M自适应网卡,默认LAN区域 |
| COM1 | RS485/RS232      | A1/B1,R/T/G           |
| COM2 | RS485            | A2/B2                 |
| 系统管理 | user/user123     | 在电脑上可通过浏览器登录网关修改系统配置  |

# 网关固件升级步骤

1、 获取最新版本固件,一般有网关厂商提供格式为.bin的固件升级文件,此格式即网关固件升级格式。

2、登陆路由器WEB管理界面(网关背面有默认IP□用户名/密码等信息)。这个时候请一定采用有线连接 方式,配置好相关IP地址,登录到路由器WEB管理界面,进入后,点击左侧导航中的系统菜单,展开后点击 "备份/升级"菜单,然后在右侧界面可以看到"刷写新的固件"字样。点击"选择文件"——选取固件升 级文件(格式为.bin的文件),点击"刷写固件"按钮。

| Admin       |                                                                  |
|-------------|------------------------------------------------------------------|
| 状态          | 刷新操作                                                             |
| 系统          | 动作 配置                                                            |
| 管理权         | 备份/恢复                                                            |
| 备份/升级<br>重启 | 点击"生成备份"下载当前配置文件的 tar 存档。要将固件恢复到初始状态,请单击"执行重置"(仅 Squashfs 固件有效)。 |
| 服务          | 下载备份: 生成备份                                                       |
| 网络          | 上传备份存档以恢复配置。                                                     |
|             | 恢复配置: 选择文件 未选择任何文件 上传备份                                          |
| 退出          | 刷写新的固件                                                           |
|             | 上传兼容的 Sysupgrade 固件以刷新当前系统。                                      |
|             | 保留配置:                                                            |

3、 固件一般需要上传10多秒才能完成,完成后进入刷新固件-验证页面,核对固件大小等信息后,点击执 行按钮即可。

| Admin                          |                                              |
|--------------------------------|----------------------------------------------|
| 状态<br>系统                       |                                              |
| <sup>決約1</sup><br>管理权<br>备份/升级 | 校验信 MDS:==================================== |
| 重启                             | 入小1949WB<br>配置文件将被保留。                        |
| 服务                             | ROJE BAAF                                    |
| 网络                             | Release by r3401+1-3cf3d45                   |
| 退出                             |                                              |

#### 4、升级固件时的页面如下:

← → C ① 不安全 192.168.0.245/cgi-bin/luci/admin/system/flashops/sysupgrade

## 系统 - 刷写中...

正在刷新系统... 切勿关闭电源! DO NOT POWER OFF THE DEVICE! 等待数分钟后即可尝试重新连接到路由。您可能需要更改计算机的 IP 地址以重新连接。 定在应用更改...

- 5、大概10几秒后,网关最左边的PWR灯一直都是长亮,最右边的等变成橙色闪烁,其他灯全灭。
- 6、 等待1分钟左右,再次登录网关系统,查看是否升级成功。

### 网关固件升级注意事项

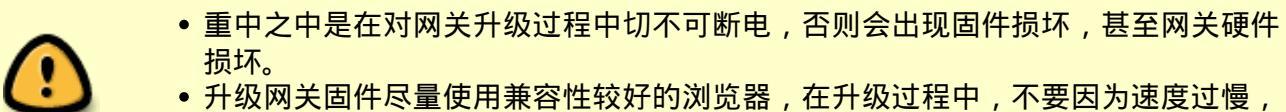

 开级网天固件尽量使用兼容性较好的浏览器,在开级过程中,不要因为速度过慢, 无反应就大胆的关闭升级界面,要耐心等待升级,一般1~2分钟即可完成升级操作。

From: https://wiki.freeioe.org/ - FreeIOE 知识库

Permanent link: https://wiki.freeioe.org/q102/sysupgrade?rev=1572928911

Last update: 2022/07/12 11:29

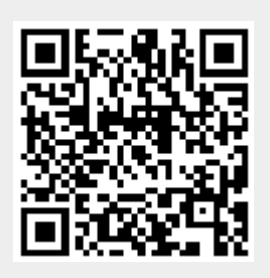